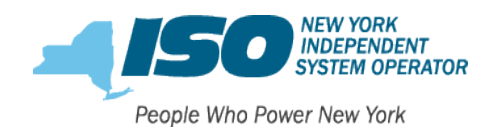

## User Access

- 1. Obtaining a User Name
- 2. Edit Personal Profile
  - a. Subscribe to Email Lists
- 3. <u>Submit a New General Inquiry</u>
  - a. Add Attachments
  - b. View and Add Comments
- 4. <u>Submit Affiliate Data as an Inquiry</u>
- 5. <u>Review Status of Inquiry</u>
  - a. Final Disposition of Case

# Administrator Access

- 1. Obtaining a User Name
- 2. Account Management
- 3. <u>Contact Management</u>
  - a. Updating Account Roles
  - b. Inactivating a contact with NYISO
- 4. <u>Authorizing NYISO Member Community Users</u>
  - a. Inactivating NYISO Member Community Users

#### User Access

#### Obtaining a User Name

To access the NYISO Member Community, each customer may request a username from their Member Community Administrator. This is an assigned contact from within your organization. Once approved, this will prompt an email to your inbox welcoming you to the NYISO Member Community with a link to activate your account and set up your password. You will then be prompted to login <a href="https://nyiso.force.com/MemberCommunity/s/login/">https://nyiso.force.com/MemberCommunity/s/login/</a>

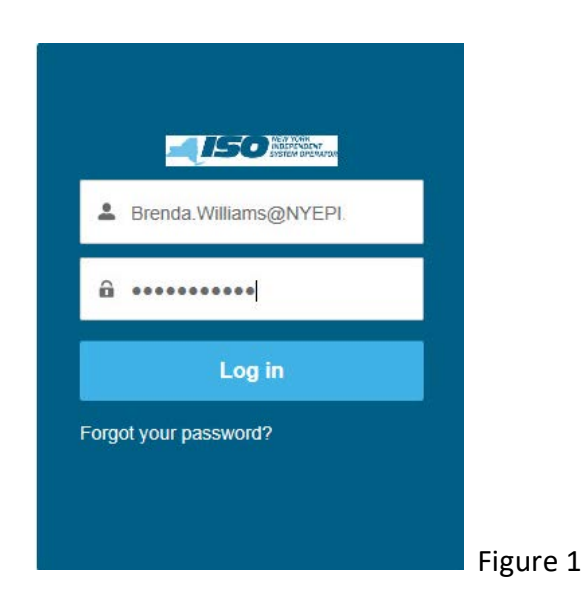

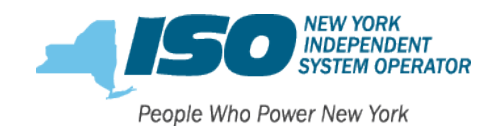

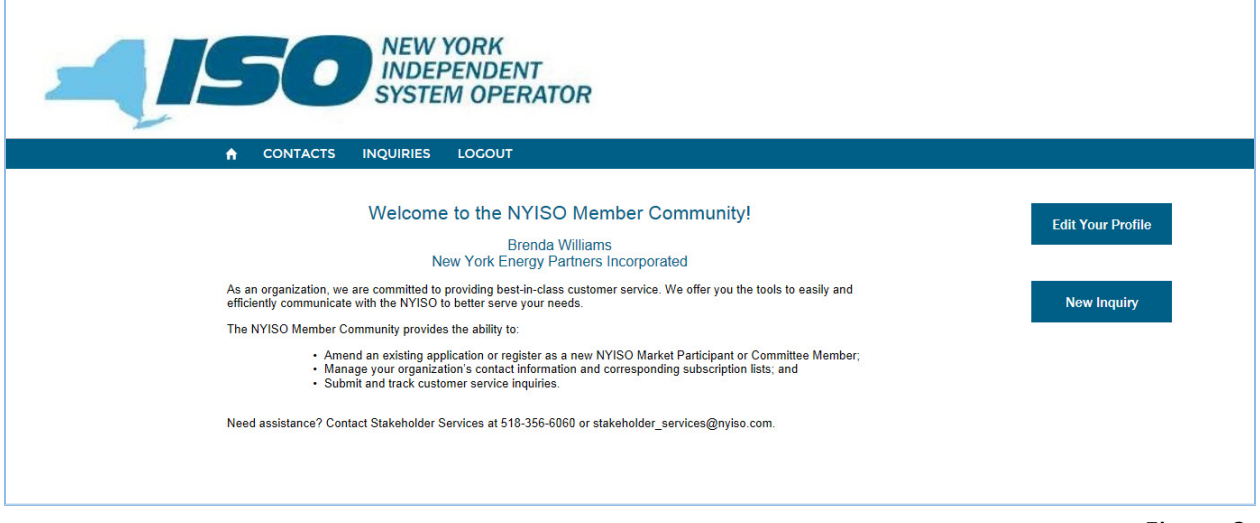

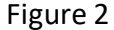

## **Edit Personal Profile**

Keeping your contact information accurate and current ensures that you are able to receive important updates from the NYISO.

- 1. Select "Edit Your Profile" from the home page. (Figure 2)
- 2. Make any updates or changes and subscribe to optional email lists. (Figure 3)

|                                                                                                    | Edit Profile                                                                                                    |                               |                  |                   |  |
|----------------------------------------------------------------------------------------------------|----------------------------------------------------------------------------------------------------|-------------------------------|------------------|-------------------|--|
|                                                                                                    | г Name ————                                                                                                    |                               |                  |                   |  |
|                                                                                                    | Title                                                                                                    | Salutation<br>Mr.             |                  |                   |  |
|                                                                                                    | First Name<br>Steven                                                                                                    | Middle Name                   | Last Name *      |                   |  |
|                                                                                                    | Contact Information —                                                                                                    |                               |                  |                   |  |
|                                                                                                    | Email Address<br>ssmithnyepi@gmail.com                                                                                                    | Primary Phone<br>555-518-5555 | Primary Extn     |                   |  |
|                                                                                                    | Fax                                                                                                    | Secondary Phone               | Secondary Extn   |                   |  |
|                                                                                                    | Mobile<br>(596-555-1245                                                                                                    | 24/7 Phone                    | 24/7 Extn        |                   |  |
|                                                                                                    | Address                                                                                                    |                               |                  |                   |  |
|                                                                                                    | 627 Main Street                                                                                                    | State                         | Country          |                   |  |
|                                                                                                    | Rochester                                                                                                    | New York                      | United States    |                   |  |
|                                                                                                    | 2ip Code<br>(14690                                                                                                    |                               |                  |                   |  |
|                                                                                                    | Optional Email List                                                                                                    | otification                   |                  |                   |  |
| and the second second second second second second second second second second second second second second second | Contrast of the second second se | no (RIO) Tt Notifice Ion      | an we what and g | m. John marker of |  |

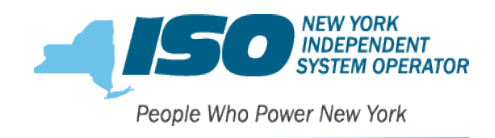

3. Select "Save" at the bottom. (Figure 4)

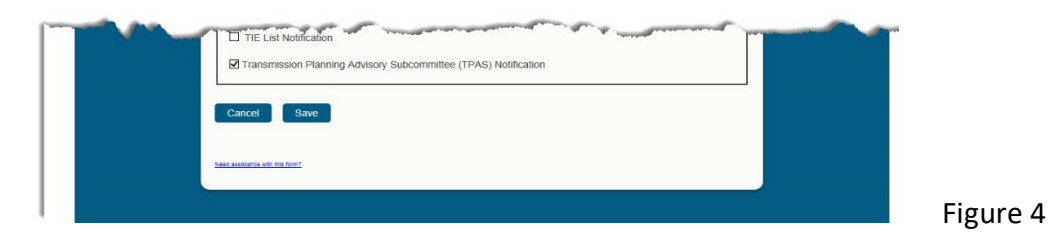

## Submit a New General Inquiry

To submit a General Inquiry, select "New inquiry" from the home page. Enter the Subject and Description and click the Save button. You can also attach any files that you would like to provide by clicking on the Browse button to add your attachment.

| Inquiry Details                 | Insular Catagory |  |
|---------------------------------|------------------|--|
|                                 | General          |  |
| Description                     |                  |  |
|                                 | ^                |  |
|                                 | ~                |  |
| File Upload                     |                  |  |
| Attachment Browse               |                  |  |
| Cancel Save                     |                  |  |
| Need Societance with this form? |                  |  |
|                                 |                  |  |

- 1. Select "New Inquiry" from the home page. (Figure 2)
- 2. Select "General Inquiry" from the drop down.
- 3. Enter subject and description of inquiry. (Figure 5)
- 4. Upload any images or files that relate to the inquiry.
- 5. Select "Save".

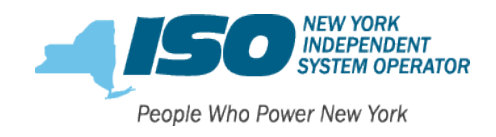

# Submit Affiliate Data as an Inquiry

For those of you that submit the Annual Affiliate Update you can now do so through the NYISO Member Community. Just open a new inquiry, and change the Inquiry Category from General to Corporate Affiliates. Changing the Inquiry Category will automatically populate with the affiliate instructions and the downloadable affiliate form to complete and attach to the inquiry. Please download and complete the form per the instructions before submitting to the NYISO.

| Subject                                                                                                    | Inquiry Category                                                                                                    |
|----------------------------------------------------------------------------------------------------|----------------------------------------------------------------------------------------------------|
| C                                                                                                    | Corporate Affiliates                                                                                                    |
| Description                                                                                                    |                                                                                                    |
|                                                                                                    | ~                                                                                                    |
|                                                                                                    | $\sim$                                                                                                    |
|                                                                                                    |                                                                                                    |
| - Instructions                                                                                                    |                                                                                                    |
| Each Applicant must provide the NYISO with a list<br>Customer or Limited Customer. Existing Custome<br>an annual basis, as well as update the NYISO with                                             | t of its Affiliates along with its Application to become a<br>ers are required to provide an updated list of their Affiliates on<br>hin 30 days of any changes to its Affiliates. |
| The Applicant/Customer must provide:                                                                                                    | an see on a latter a second a set of a second second                                                                                                    |
| <ul> <li>(i) The Applicant/Customer name;</li> <li>(ii) Indicate whether the Applicant/Customer is put</li> </ul>                                                                                    | blicly traded and provide its trading symbol, if applicable;                                                                                                    |
| <ul> <li>(iii) Indicate whether the Applicant/Customer has in<br/>(iv) List all Applicant/Customer's Affiliates;</li> </ul>                                                                          | unsecured credit,                                                                                                    |
| <ul> <li>(v) Indicate whether each Amilate is publicly trade</li> <li>(vi) Indicate the type of Affiliate, choosing from: UI</li> <li>(vii) Indicate whether the Affiliate is also a NYSO</li> </ul> | timate Parent; Intermediate Parent; Other Affiliate;                                                                                                    |
| (vii) indicate whether the Anniale is also a W150                                                                                                    | Customer.                                                                                                    |
| File Download                                                                                                    |                                                                                                    |
| Download the Corporate Affiliate/Parent Information                                                                                                    | on Form                                                                                                    |
| - File Upload                                                                                                    |                                                                                                    |
| Attachment                                                                                                    |                                                                                                    |
| Browse                                                                                                    |                                                                                                    |

- 1. Select "New Inquiry" from the home page. (Figure 2)
- 2. Select "Corporate Affiliates" from the drop down. (Figure 6)
- 3. Enter subject and description of inquiry.
- 4. Upload the completed Corporate Affiliate/Parent Information Form.
- 5. Select "Save".

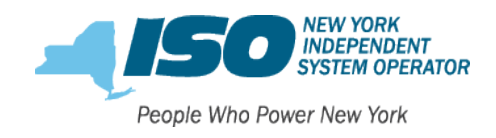

## Review Status of Inquiry

All inquiries to the NYISO whether by phone, email or through the NYISO Member Community will be available for reference under the "Inquiries" tab. Any contact who is given permission to have access to the NYISO Member Community will be able to view all historical cases for your organization for each contact.

| CONTACTS IN | QUIRIES LOCOUT |                                                   |                  |
|-------------|----------------|---------------------------------------------------|------------------|
|             |                | New Inquiry                                       |                  |
| NQUIRIES    |                |                                                   |                  |
| ASE NUMBER  | CONTACT NAME   | SUBJECT                                           | STATUS           |
| 0002105     | Steven Smith   | Affiliates for 2018                               | Pending Customer |
| 0002135     | Sara Evans     | Consolidated invoice mapping to DSS?              | In Progress      |
| 0002136     | Sara Evans     | Where can I find the Market Participants User's G | Closed           |
| 0002185     | Steven Smith   | Inquiry upload attachment                         | In Progress      |
| 0002186     | Sara Evans     | How do I obtain a MyNYISO.com account?            | Closed           |
|             |                |                                                   |                  |

Figure 7

To check the status of a newly created inquiry please follow the steps below. *Please note that your new inquiry will not appear in your list until NYISO has assigned a case number to your inquiry.* 

- 1. Select "Inquiries" from the home page. (Figure 2)
- 2. Select the case number you wish to review *details* of. (Figure 8)
- 3. Note the Status field. Options are;

In-Progress – NYISO Stakeholder Services is reviewing your inquiry for an answer Assigned to SME - NYISO Stakeholder Services has requested the advice of a subject matter expert to answer your inquiry

*SME Responded* – The subject matter expert has provided advice to NYISO Stakeholder Services for an answer

*Pending Customer* – The NYISO has requested further details from the customer and we are awaiting a response

*Closed* – NYISO Stakeholder Services has provide an answer in the disposition field and has closed the inquiry.

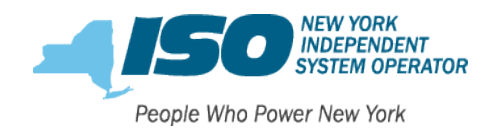

|                                                                                                    | View and Add Comments                                                                                                    |
|----------------------------------------------------------------------------------------------------|----------------------------------------------------------------------------------------------------|
| DETAILS                                                                                                    |                                                                                                    |
| Case Number                                                                                                    | Stakeholder Services Owner                                                                                                    |
| 00002186                                                                                                    | Kasia Shunk                                                                                                    |
| Subject                                                                                                    | Status                                                                                                    |
| How do I obtain a MyNYISO.com account?                                                                                                    | Closed                                                                                                    |
| Description                                                                                                    | Category                                                                                                    |
| I would like to access locked committee files and I<br>am told I need a MyNYISO.com account. Can you<br>please tell me how I can obtain one? | General                                                                                                    |
| Comments for Customer                                                                                                    | Disposition 0                                                                                                    |
|                                                                                                    | Please complete the CEII/NDA request form found<br>at<br>http://www.nyiso.com/public/webdocs/markets_ope<br>rations/services/customer_relations/CEII_Request<br>_Form/CEII_Request_Form_and_NDA_complete.p<br>df |

- Figure 8
- 4. The final Disposition (answer) will be viewed here. (Figure 8) OR
- 5. Select View and Add Comments for previous comments made and to add any additional comments to be viewed by NYISO Stakeholder Services. (Figure 8)

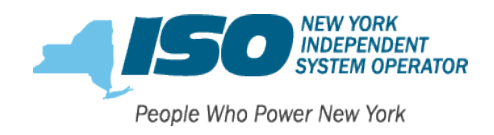

#### View and Add Comments

This is where you are able to correspond with Stakeholder Services regarding your inquiry. You can see existing comments from NYISO Stakeholder Services, can add your own comments and also upload any supporting pictures or files as attachments. Click "save" and the new comment is automatically sent to Stakeholder Services.

| - New Comments              | ere:                                                                                                    |
|-----------------------------|----------------------------------------------------------------------------------------------------|
| Comments                    |                                                                                                    |
| Comments                    |                                                                                                    |
|                             |                                                                                                    |
|                             |                                                                                                    |
|                             |                                                                                                    |
|                             |                                                                                                    |
|                             |                                                                                                    |
| - Previous Commente         |                                                                                                    |
| ( Trevious comments         |                                                                                                    |
| Date/Time Comment           |                                                                                                    |
| 10/05/2017 15:4( Sara Evans | a - Thank you. Attached is my completed CEII/NDA request form.                                                                            |
|                             |                                                                                                    |
|                             |                                                                                                    |
| 10/05/2017 15:3: Please con | plete the CEII/NDA request form found at                                                                                                  |
| http://www.<br>Ell_Reques   | nyiso.com/public/webdocs/markets_operations/services/customer_relations/C<br>st_Form/CEII_Request_Form_and_NDA_complete.pdf and add as an |
|                             | )                                                                                                    |
| - Attachment                |                                                                                                    |
| File Upload                 |                                                                                                    |
| Brows                       | e                                                                                                    |
|                             |                                                                                                    |

- 1. Select "View and Add Comments" from the inquiry page. (Figure 8)
- 2. View any comments made by NYISO Stakeholder Services.
- 3. Add a new comment or attachment.
- 4. Select "Save".

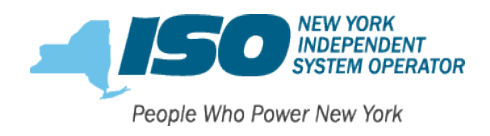

## Final Disposition of Case

Once your inquiry has been closed by NYISO Stakeholder Services, you will receive an email notification with a link to the inquiry in the NYISO Member Community. You can also access the closed inquiry in the community by going to the Inquiries tab on the menu toolbar and clicking on your case number.

In the Details section of the inquiry, you will be able to view the final comments, the final disposition and the closed case status. (Figure 8)

## Administrator Access

## Obtaining a User Name

All NYISO Member Community Accounts are required to have at least one Community Administrator. A main contact from your organization must complete and submit to NYISO Stakeholder Services the <u>Member Community Usage Agreement and Administrator Designation</u> form to designate the NYISO Member Community Administrator.

**Please note;** this is an important role as the NYISO Member Community Administrator will be responsible for administering access to the Community for additional people within your organization as well as assigning any roles (including main and credit contacts).

The NYISO Member Community Administrator role is the only user from your organization that can update the organization's account information, add and manage active and inactive contacts, assign NYISO contact roles and give additional users in your organization access to the NYISO Member Community.

As the assigned Community Administrator, you have the option to assign this role to other users in your Organization. The Community Administrator role can be transferred or assigned to multiple users in your Organization.

Once your form is received and approved, this will prompt an email to your inbox welcoming you to the NYISO Member Community with a link to activate your account and set up your password. You will then be prompted to login <a href="https://nyiso.force.com/MemberCommunity/s/login/">https://nyiso.force.com/MemberCommunity/s/login/</a>

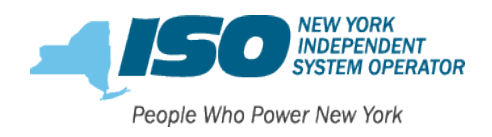

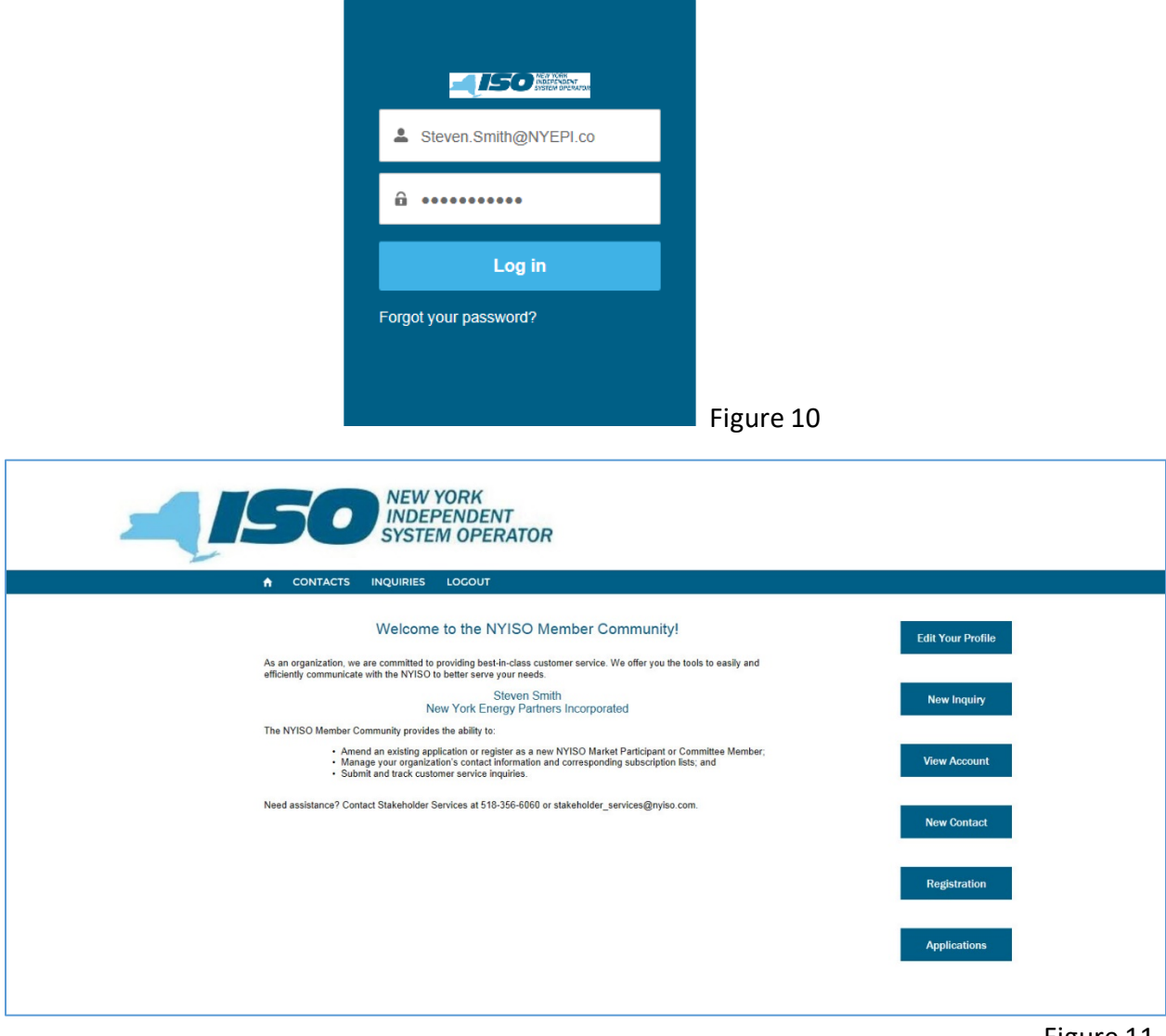

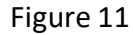

NYISO Member Community Administrators will have the same benefits of Community Users such as Edit Your Profile and submit New Inquiry. However, there are additional account management options of View Account and New Contact. The Registration and Application features will be covered in the separate Registration Member Community Reference Guide.

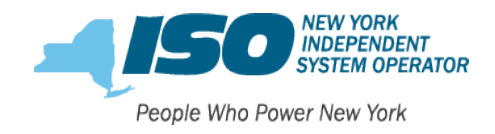

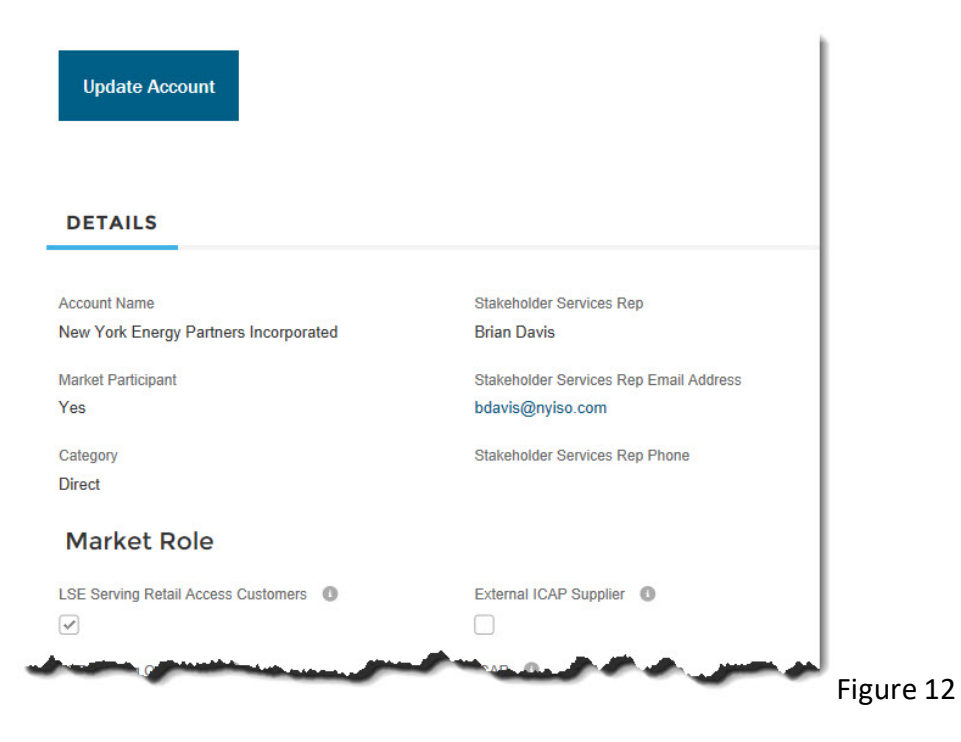

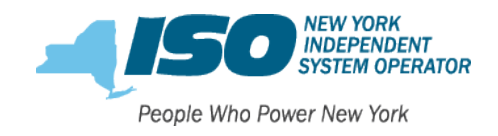

| Phone<br>518-555-3333                                                                                                    | Website                  |
|----------------------------------------------------------------------------------------------------|--------------------------|
|                                                                                                    | Fax                      |
| Shared Governance                                                                                                    |                          |
| Shared Governance                                                                                                    | Member Relations Liaison |
| Yes                                                                                                    |                          |
| Voting Status                                                                                                    | Sector                   |
| Voting                                                                                                    | Generation Owner         |
|                                                                                                    | Sub Sector               |
| Additional Account Informa                                                                                                    | tion                     |
|                                                                                                    | Fedex Address            |
| Mailing Address                                                                                                    |                          |
| Mailing Address<br>627 Main Street,<br>Rochester, New York 14690 United States                                                                                | United States            |
| Mailing Address<br>627 Main Street,<br>Rochester, New York 14690 United States<br>Associated EIR Organization Name                                            | United States            |
| Mailing Address<br>627 Main Street,<br>Rochester, New York 14690 United States<br>Associated EIR Organization Name<br>NY Energy Partners Inc                  | United States            |
| Mailing Address<br>627 Main Street,<br>Rochester, New York 14690 United States<br>Associated EIR Organization Name<br>NY Energy Partners Inc<br>EIR Record ID | United States            |

# Account Management

By selecting the "View Account" button (Figure 11) you will see the current details that the NYISO has on record for your Organization. Data related to your Account Type and Category, Market Role, Shared Governance Status and additional information can be found on this details page. (Figure 12)

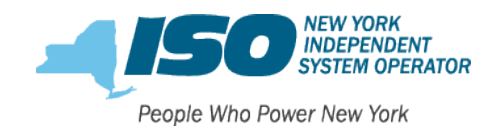

| rganization Name                  |               | Organization Phone |  |
|-----------------------------------|---------------|--------------------|--|
| rganization name is not editable. |               | 010 333 3333       |  |
| Billing Address                   |               |                    |  |
| Street Address t                  |               |                    |  |
| 627 Main Street                   |               |                    |  |
| ••                                |               |                    |  |
| City *                            | Country *     | State *            |  |
| Rochester                         | United States |                    |  |
| Zip Code *                        |               |                    |  |
| 14690                             |               |                    |  |
|                                   |               |                    |  |
| Fedex Address                     |               |                    |  |
| Street Address                    |               |                    |  |
| Sileer Address                    |               |                    |  |
|                                   |               |                    |  |
| City                              | Country       | State              |  |
|                                   | United States | Please select      |  |
| Zip Code                          |               |                    |  |
|                                   |               |                    |  |
|                                   |               |                    |  |

Figure 13

To make updates to the account phone or address please click "Update Account" (Figure 12) and make any changes. Please be sure to click "Save" at the bottom to implement the updates made. Changes to your organization's Category or Market Role must go through the Registration Amendment process. Please see the separate Registration Member Community Reference Guide to make any registration updates through the NYISO Member Community.

#### Update Account

- 1. Select "View Account" from the home page. (Figure 11)
- 2. Select "Update Account". (Figure 12)
- 3. Make any changes. (Figure 13)
- 4. Select "Save". (Figure 13)

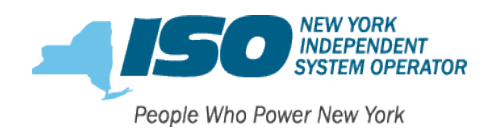

| New Contact              |                                                                                                    |                                                                                                    |
|--------------------------|----------------------------------------------------------------------------------------------------|----------------------------------------------------------------------------------------------------|
| NITY                     |                                                                                                    |                                                                                                    |
| EMAIL                    | STATUS                                                                                                    | ALL ROLES                                                                                                    |
| bwilliamsnyepi@gmail.com | Active                                                                                                    | 1                                                                                                    |
| dmartinnyepi1@gmail.com  | Active                                                                                                    | 4                                                                                                    |
| sallynyepi@gmail.com     | Active                                                                                                    | 2                                                                                                    |
| smithnyepi@gmail.com     | Active                                                                                                    | 0                                                                                                    |
| ssmithnyepi@gmail.com    | Active                                                                                                    | 6                                                                                                    |
|                          |                                                                                                    |                                                                                                    |
|                          | NITY       EMAIL         bwilliamsnyepi@gmail.com       dmartinnyepi1@gmail.com         sallynyepi@gmail.com       smithnyepi@gmail.com         smithnyepi@gmail.com       smithnyepi@gmail.com | NITY         EMAIL       STATUS         bwilliamsnyepi@gmail.com       Active         dmartinnyepi1@gmail.com       Active         sallynyepi@gmail.com       Active         smithnyepi@gmail.com       Active         smithnyepi@gmail.com       Active |

#### Contact Management

By selecting the "Contacts" tab from the home page (Figure 11) you will see all of the current active contacts that the NYISO has on record for your organization. (Figure 14) You will also see if they have any assigned roles. To view the NYISO Member Community access status or assigned contact roles, select a name.

Within this contact information screen, you can see all existing contact information for that contact. (Figure 15) As an administrator you can update anyone's information by selecting "Edit Contact" (Figure 14) and following the steps from Edit Personal Profile.

You can also view any previous or existing assigned contact roles by selecting "Contact Roles". (Figure 16) Current assigned roles will have a checkmark in the box for active. Previously assigned roles will be shown in the list, but the box for active will be blank.

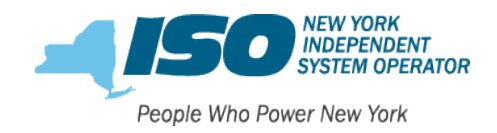

| Steven Smith                                                                                                    |                                                               |
|----------------------------------------------------------------------------------------------------|---------------------------------------------------------------|
| Edit Contact                                                                                                    |                                                               |
|                                                                                                    |                                                               |
| Edit Contact Roles                                                                                                    |                                                               |
|                                                                                                    |                                                               |
| CONTACT INFO CON                                                                                                    | TACT ROLES                                                    |
|                                                                                                    |                                                               |
| Title                                                                                                    | Primary Phone                                                 |
|                                                                                                    | 555-516-5555                                                  |
| Name                                                                                                    | Primary Phone Extn 0                                          |
| Steven Smith                                                                                                    |                                                               |
| Account Name                                                                                                    | Secondary Phone                                               |
| New York Energy Partners Incorporated                                                                                                 |                                                               |
| Email                                                                                                    | Other Phone Extn 0                                            |
| ssmithnyepi@gmail.com                                                                                                    |                                                               |
| Fax Number                                                                                                    | 24x7 Contact Phone                                            |
|                                                                                                    |                                                               |
| Last Portal Update By                                                                                                    | x24x7 Phone Extn                                              |
| Last Portal Update By 0<br>Mailing Address                                                                                            | x24x7 Phone Extn  Mobile Phone                                |
| Last Portal Update By  Mailing Address 627 Main Street, Rochester, New York 14690 United States                                       | x24x7 Phone Extn<br>Mobile Phone<br>596-555-1245              |
| Last Portal Update By  Mailing Address 627 Main Street, Rochester, New York 14690 United States Community User                        | x24x7 Phone Extn<br>Mobile Phone<br>596-555-1245              |
| Last Portal Update By  Mailing Address 627 Main Street, Rochester, New York 14690 United States Community Username Community Username | x24x7 Phone Extn  Mobile Phone 596-555-1245 Community Profile |

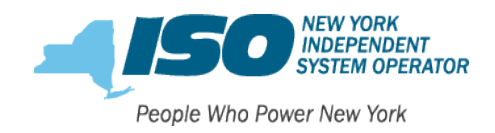

| Steven Smith                                                                                                    |               |  |
|----------------------------------------------------------------------------------------------------|---------------|--|
| dit Contact                                                                                                    |               |  |
|                                                                                                    |               |  |
| dit Contact Roles                                                                                                    |               |  |
|                                                                                                    |               |  |
| ONTACT INFO                                                                                                    | CONTACT ROLES |  |
|                                                                                                    | CONTACT ROLES |  |
| Account Contac                                                                                                    | contact roles |  |
| CONTACT INFO CONTACT INFO CONTACT CONTACT C | CONTACT ROLES |  |
| CONTACT INFO CONTACT INFO CONTACT CONTACT CONTAC | CONTACT ROLES |  |
| CONTACT INFO                                                                                                    | CONTACT ROLES |  |
| CONTACT INFO CONTACT INFO CONTACT CONTACT CO | CONTACT ROLES |  |
| CONTACT INFO<br>Account Contact<br>NYISO ROLE<br>BIC Primary<br>BIC Primary<br>Billing - Primary<br>Credit - Primary<br>Main - Alternate                                                                                                    | CONTACT ROLES |  |
| CONTACT INFO                                                                                                    | CONTACT ROLES |  |

Figure 16

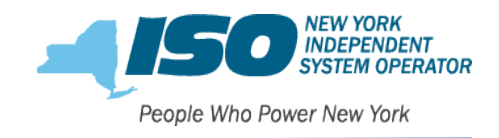

## Updating Account Roles

To assign or remove a role please select "Edit Contact Roles". (Figure 15)

| Contact Roles New                                                                                                    |  |
|----------------------------------------------------------------------------------------------------|--|
| <ul> <li>To assign the a new contact role for the Contact select the 'Add New' value next to the contact role you would like to assign.</li> <li>Existing roles will have a value of 'Assigned'.</li> <li>To remove a role enter an 'End Date' for the role. Currently only the current date is available.</li> <li>Some roles require at least 1 contact per Account, if the 'End Date' field is not available, another contact must be assigned the role before this contact can be 'End Dated'.</li> <li>The number of Contacts assigned to each role will be listed below the role name.</li> </ul> |  |
| Contact Name Steven Current Active Contact Roles: 6                                                                                                    |  |
| Main Contact Role Main Primary Contact(s) for the Account: 2                                                                                                    |  |
| Main Primary Role Assigned C End Date mm/dd/yyyy                                                                                                    |  |
| Main Alternate Contact(s) for the Account: 0                                                                                                    |  |
| Main Alternate Please select 🗹                                                                                                    |  |
| BIC Contact Role                                                                                                    |  |
| BIC Primary Contact(s) for the Account: 2                                                                                                    |  |
| BIC Primary Add New                                                                                                    |  |
| BIC Alternate Contact(s) for the Account: 0                                                                                                    |  |
| BIC Alternate Please select                                                                                                    |  |
| Billing Contact Role                                                                                                    |  |

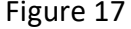

The name of the contact and the current number of roles assigned to the contact are listed at the top. (Figure 17) In this example Steven has 6 roles assigned to him. Any role title which has "Role Assigned" listed means that the role is currently assigned to the contact you are viewing. The number listed next to the title of the role type is how many in the organization overall are assigned to that role. In the example above, there are 2 Main Primary contacts for the account, and one is Steven as noted by the "Role Assigned".

There are three options in the drop down;

- 1. Please Select this notes that the role is not currently assigned but is an option.
- 2. Add New this is selected when you are first assigning the role to the contact.
- 3. Role Assigned this is listed to show that the role is currently assigned to the contact.

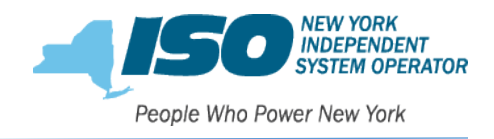

#### Adding a Role to a Contact

- 1. Select "Edit Contact Roles" from within the contact. (Figure 15)
- 2. Scroll to find the title of the role you want to assign. (Figure 17)
- 3. Select "Add New".
- 4. Select "Save".

#### Removing a Role from a Contact

- 1. Select "Edit Contact Roles" from within the contact. (Figure 15)
- 2. Scroll to find the title of the role you want to remove. (Figure 17)
- 3. Next to "Role Assigned", there is an end date option.\*
- 4. Choose todays date.
- 5. Select "Save".

\*Please note: Different customer types will have different requirements for removing roles from contacts. For instance, if you are a Market Participant, it is mandatory to have at least one contact assigned to the Main, MIS Administrator, Credit and Billing Roles. Therefore, on any role where there is a minimum of one required per your organizations registration type, *the end date option will not appear until at least 1 additional contact has been assigned that role*. Once the new contact has been assigned to that role, you can then return to the original and provide the end-date. (Figure 17)

| <b>A</b> | CONTACTS | INQUIRIES LOGOUT                                                                                                    |  |
|----------|----------|----------------------------------------------------------------------------------------------------|--|
|          |          |                                                                                                    |  |
|          |          | Update Contact                                                                                                    |  |
|          |          | All Contact Roles must be inactive for this contact before the contact can inactivated. Please select Active Contact Roles: 0 Contact Status Contact Status Contact Status |  |
|          |          | Name       Title     Salutation       Image: Constraint of the select                                                                                                    |  |
|          |          | First Name *     Middle Name     Last Name *       (Sam     (Smith)                                                                                                    |  |
|          |          | Contact Information —                                                                                                    |  |
|          |          | Email Address * Primary Phone * Primary Extn<br>(smithnyepi@gmail.com 655-518-5555                                                                                         |  |
|          |          | Mobile Secondary Phone Secondary Extn                                                                                                    |  |

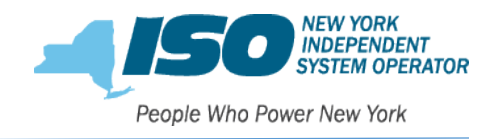

## Inactivating a Contact with NYISO

- 1. Select "Edit Contact" from within the contact. (Figure 15)
- Next to "Contact Status", there is an "inactive" option. (Figure 18) (If there is not an end date option, please review note <u>here</u>. Contacts cannot be made inactive if there are existing active contact roles still assigned.)
- 3. Select "Save".

## Authorizing NYISO Member Community Users

A key feature of the NYISO Member Community for the Administrator is the ability to grant Community access to contacts within their Organization. The Community Administrator creates the user name, which is required to be in email format, sets the user profile access type and activates or inactivates each user.

| CONTACTS IN | QUIRIES LOGOUT                                                                                                    |                                                                                                    |
|-------------|----------------------------------------------------------------------------------------------------|----------------------------------------------------------------------------------------------------|
|             |                                                                                                    |                                                                                                    |
|             | Update Contact Contact Status All Contact Roles must be Active Contact Roles: Name                                                            | e inactive for this contact before the contact can inactivated. 1                                                                                                    |
|             | Address<br>Mailing Street<br>City<br>Zip Code                                                                                                 | State Country<br>Please select V<br>Please select V                                                                                                    |
|             | Community User —<br>User Name<br>(brenda.williams@nyepi.com<br>For customers that are as<br>Usernames must be in e<br>Profile<br>(Portal User | sociated with multiple accounts a unique username is required for each account.<br>mail format but are not required to be valid i.e. yournameACME@company.com.<br>User Status |
|             | Optional Email List                                                                                                    |                                                                                                    |

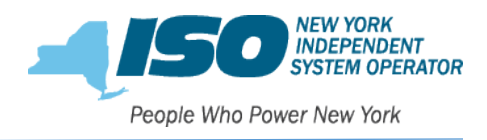

- 1. Select "Edit Contact" from within the contact. (Figure 15)
- 2. Scroll to find "Community User". (Figure 19)
- 3. Under "Community User", create the User Name which must be in email format.
- 4. Select Profile type. There are three options in the drop down menu;
  - a. Portal Administrator This is selected when you want to give another user the administrator powers granted to you as an administrator.
  - b. Application Editor This is selected when you will have a user completing forms from within the Registration or Applications sections.
  - c. Portal User This is selected when giving privileges for a user to update their contact information and create inquiry tickets directly with the NYISO.
- 5. Select "Active" under the User Status.
- 6. Select "Save". The contact will then receive their welcome email from the NYISO Member Community.

## Inactivating NYISO Member Community Users

When an authorized NYISO Member Community user leaves your organization, it is very important that the Community Administrator inactivate that Community User. If the user is not inactivated, they will continue to have access to your NYISO Member Community. You will also want to inactivate them from your contacts list.

You must first inactivate the community user status.

- 1. Select "Edit Contact" from within the contact. (Figure 15)
- 2. Scroll to find "Community User". (Figure 19)
- 3. Select "Inactive" under the User Status.
- 4. Select "Save".

Next, remove any existing contact roles by following steps at <u>Removing a Role from a Contact</u>.

Lastly, inactivate the contact from your NYISO Contact list.

- 1. Select "Edit Contact" from within the contact. (Figure 15)
- 2. "Contact Status" will be at the top. (Figure 18)
- 3. Select "Inactive".
- 4. Select "Save".

Once you inactivate the contact, that contact will no longer be visible within your contacts screen.

Please contact the NYISO Stakeholder Services team at 518-356-6060 or <u>stakeholder\_services@nyiso.com</u> with any questions.